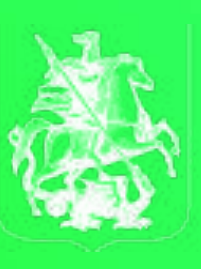

ПРАВИТЕЛЬСТВС МОСКВЫ

# Инструкция по аккредитации на платформе i.moscow

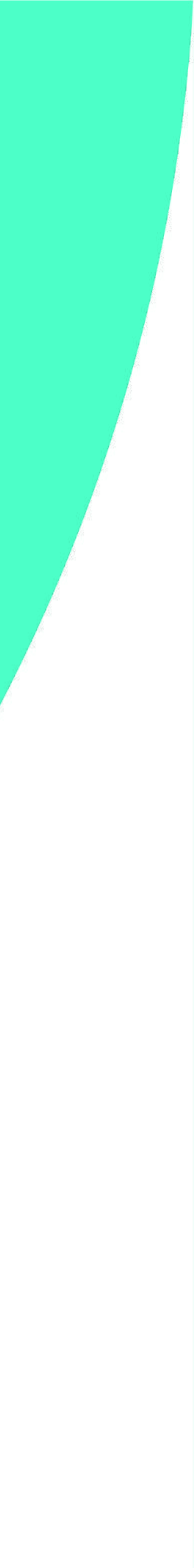

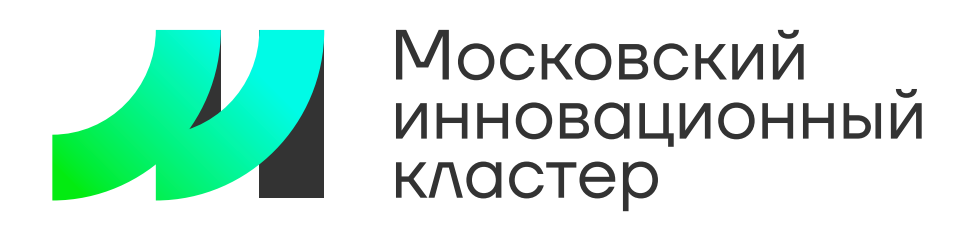

# Инструкция по аккредитации

|          | Ю                                        |          | ЮРИДИЧЕСКИМ ЛИЦАМ ФИЗИЧЕСКИМ ЛИЦАМ КОНТАКТ | ы                                   |                 |
|----------|------------------------------------------|----------|--------------------------------------------|-------------------------------------|-----------------|
|          | инновационный кластер                    |          | Кластер Сервисы Программы развития         | Меры поддержки Мероприятия СОVID-19 |                 |
| $\sim$   | Все заявки                               |          |                                            |                                     |                 |
| 寙        | Факторинг                                |          |                                            |                                     |                 |
|          | О компании                               |          | Личный кабинет                             |                                     |                 |
| Ę        | Реестр контрактов                        |          | Общая информация Доки                      | ументы Статистика Сотрудники        | Календарь Ша 🕟  |
| +2`      | Партнеры                                 |          |                                            |                                     |                 |
| ≔        | Продукты                                 |          |                                            |                                     |                 |
| MA       | Акселератор                              |          |                                            |                                     | Редактировать 💉 |
| 崮        | Услуги                                   |          | Описание деятельност                       | ти                                  |                 |
| Ô        | Патенты и лицензии                       |          | <b>.</b>                                   |                                     |                 |
| BÊ∎      | Имущественный комплекс                   |          |                                            |                                     |                 |
|          | Проекты и потребности                    | < >      |                                            |                                     |                 |
| Ħ        | Закупки чт п                             | Тт Сб Вс | Компетенции                                |                                     |                 |
| 1000     | Биржа контрактного<br>производства       | 50 31 1  | Добавить +                                 |                                     |                 |
| *        | Оборудование 5 с                         | 6 7 8    |                                            |                                     |                 |
| ÷.       | 12 1.<br>Мои объекты 19 20               | 20 21 22 | Реквизиты                                  |                                     |                 |
|          | 26 2                                     | 27 28 29 | ИНН                                        | КПП                                 |                 |
|          | 3 4                                      | 4 5 6    | Юридический адрес                          | ОКВЭД2                              |                 |
| <b>₽</b> | Выйти<br>mosrow/profile/eychange?tab-own |          |                                            |                                     |                 |

Для консультации по техническим вопросам можно обращаться по номеру: +7 904 543 10 42 Либо отправить заявку на электронный почтовый адрес: karavaev@uniform-atelier.ru Технический специалист: Караваев Олег Александрович

# Шаг 1

 Зайдите в личный кабинет, в левом всплывающем меню выберите пункт «Биржа контрактного производства».

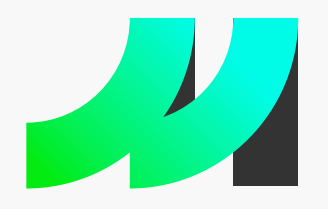

 $\sim$ 

+\*

# Московский инновационный кластер

## Инструкция по аккредитации

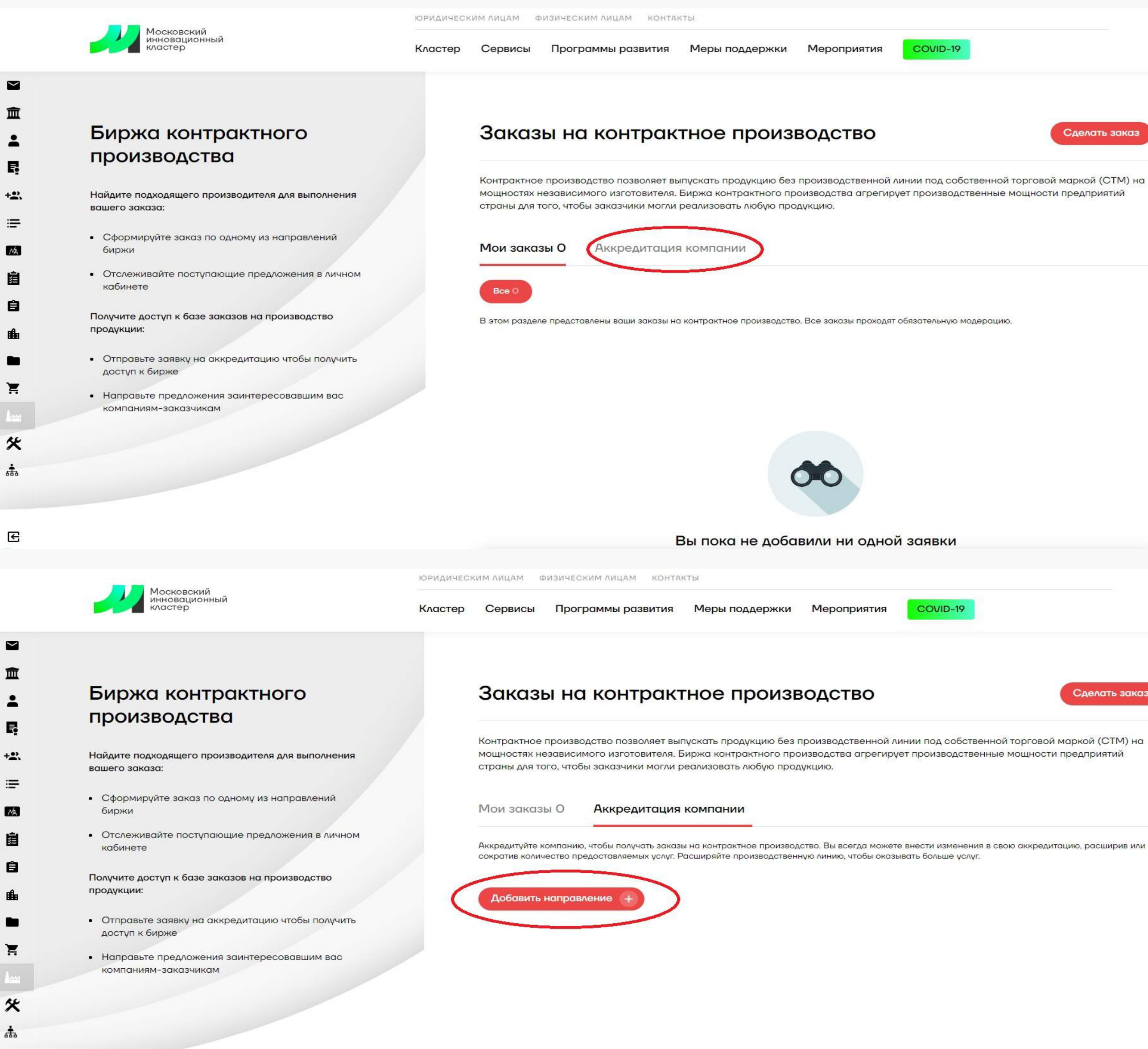

÷.

3

+•?

:=

2

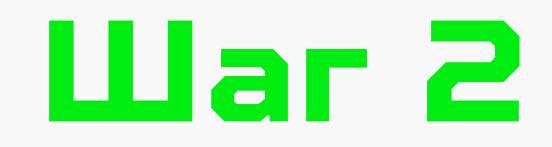

Выберите пункт «Аккредитация компании».

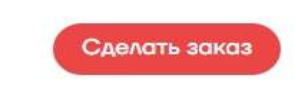

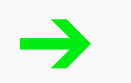

Выберите пункт «Добавить направление».

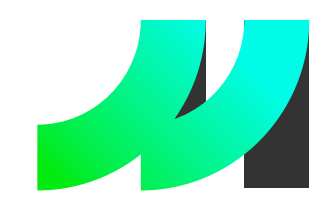

# Инструкция по аккредитации

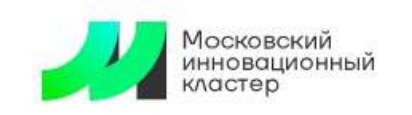

ЮРИДИЧЕСКИМ ЛИЦАМ ФИЗИЧЕСКИМ ЛИЦАМ КОНТАКТЫ

Сервисы Программы развития Меры поддержки Мероприятия

COVID-19

Московский инновационный кластер / Типы заявок на аккредитацию

Кластер

## Направления контрактного производства

Выберите направление контрактного производства по которому хотите получить аккредитацию

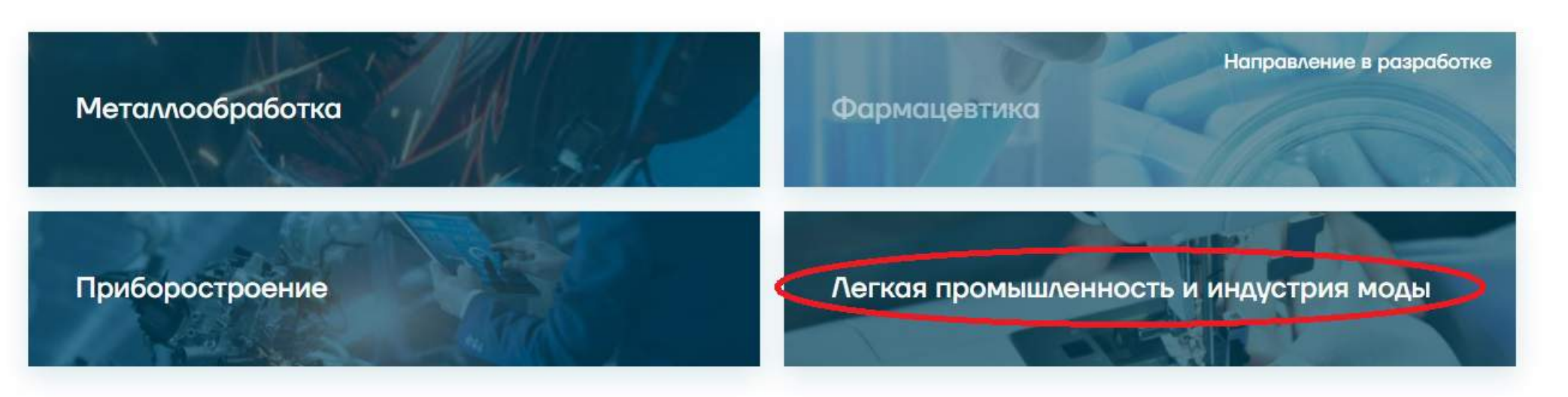

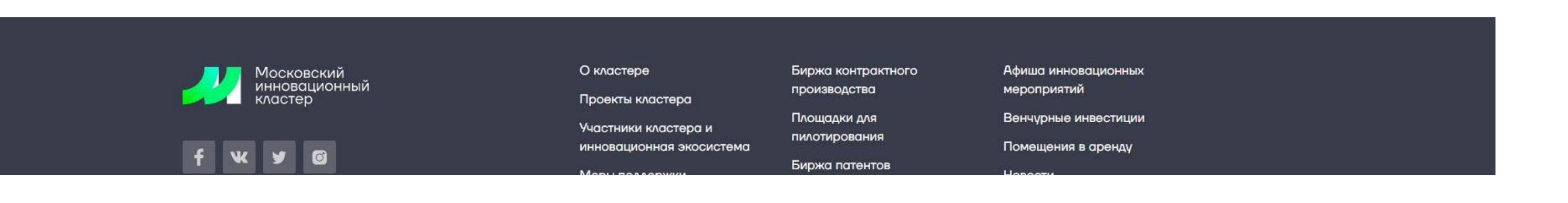

# Шаг З

→ Выберите пункт «Легкая промышленность и индустрия моды».

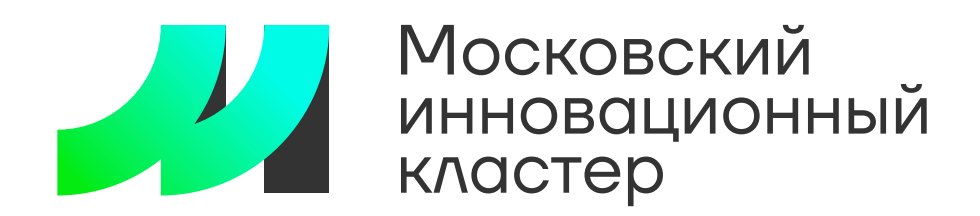

Московский инновационный кластер / Типы заявок на аккредитацию / Заявка на аккредитацию

### Какие работы выполняет ваша компания?

Выберите один или несколько типов работ

< Назад 

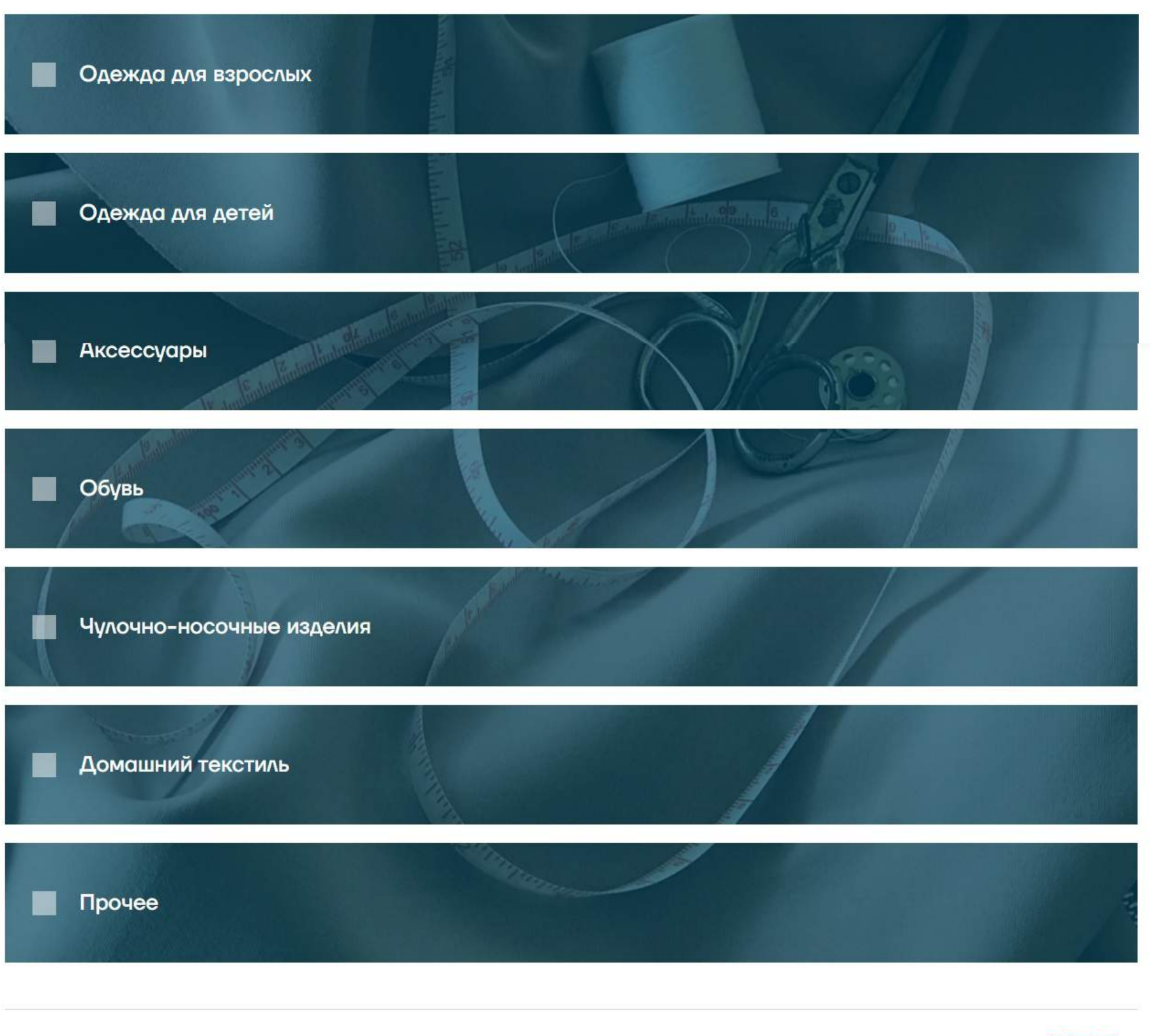

# Шаг 4

 Выберите один или несколько видов работ, которые выполняет ваша компания, нажмите кнопку «Далее» (кнопка будет активна после выбора хотя бы одного пункта).

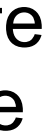

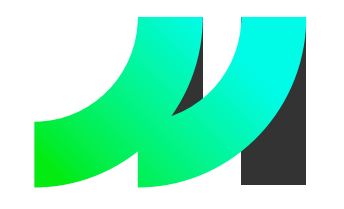

Московский инновационный

## Инструкция по аккредитации

Московский инновационный кластер / Типы заявок на аккредитацию / Заявка на аккредитации

## Уточните требуемый тип работ по выбранным направлениям

Выберите тип работ, которые выполняет ваша компания, по выбранным направлениям.

### Одежда для взрослых

| Классическая одежда        |                                |
|----------------------------|--------------------------------|
| Пальто, плащи              | Брюки, юбки, платья            |
| Костюмы, пиджаки, жакеты   | Сорочки, блузы                 |
| Повседневная одежда        |                                |
| Утепленная одежда          | Вязаная одежда                 |
| Текстильная одежда         | Джинсовая одежда               |
| Трикотажная одежда         |                                |
| Спортивная одежда          |                                |
| Утепленная одежда          | Трикотажная одежда             |
| Текстильная одежда         | Вязаная одежда                 |
| Специальная одежда         |                                |
| Медицинская одежда         | Форменная одежда               |
| Защитная одежда            | Карнавально-театральная одежда |
| Одежда для охоты и рыбалки |                                |
| Белье и домашняя одежда    |                                |
| Нательное белье            | Термобелье                     |
| Корсетные изделия          | Домашняя одежда                |
| Купальники и плавки        |                                |

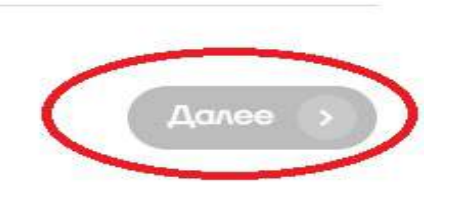

Одежда из меха и кожи

+ Добавить оборудовани

Одежда из меха и кожи

# Шаг 5

Выберите тип работ, которые выполняет ваша компания, по выбранным в шаге 4 видам. Вы также можете добавить оборудование, которое используется для выполнения видов работ. Если оборудование было добавлено через личный кабинет (см. инструкцию по добавлению оборудования) - необходимо выбрать его из списка. Затем нажмите кнопку «Далее» (кнопка будет активна после выбора хотя бы одного пункта).

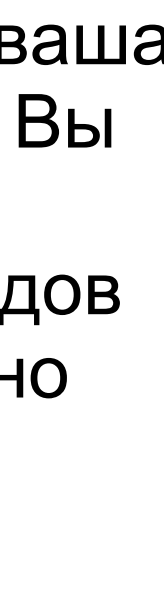

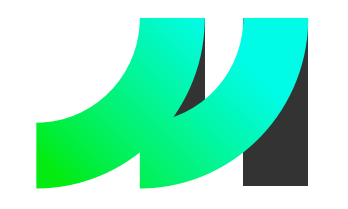

# Московский инновационный кластер Инструкция по аккредитации

## Уточните требуемый тип работ по выбранным направлениям

Московский инновационный кластер / Типы заявок на аккредитацию / Заявка на аккредитацию

Выберите тип работ, которые выполняет ваша компания, по выбранным направлениям.

Брюки, юбки, платья

Сорочки, блузы

Вязаная одежда

Джинсовая одежда

Трикотажная одежда

Вязаная одежда

Термобелье

Домашняя одежда

### Одежда для детей

| Классическая | одежда | и школьная | форма |
|--------------|--------|------------|-------|
|              |        |            |       |
|              |        |            |       |

Костюмы, пиджаки, жакеты

| Повседневная о | дежда |
|----------------|-------|
|----------------|-------|

Пальто, плащи

Утепленная одежда Текстильная одежда

Трикотажная одежда

| Спо  | птивыза | опежла |
|------|---------|--------|
| CIIO | ргивная | одежда |

Утепленная одежда Текстильная одежда

Белье и домашняя одежда

Нательное белье

Купальники и плавки

Товары для новорожденных

Товары для новорожденных

#### Одежда из меха и кожи

Одежда из меха и кожи

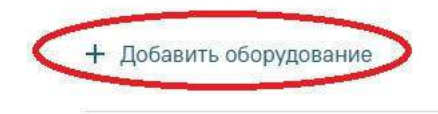

( Назад

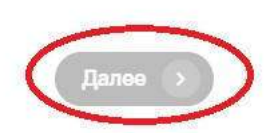

Московский инновационный кластер / Типы заявок на аккредитацию / Заявка на аккредитацию

## Уточните требуемый тип работ по выбранным направлениям

Выберите тип работ, которые выполняет ваша компания, по выбранным направлениям.

8

Текстильные изделия

Фетровые изделия

Вязаные изделия

Кожаные изделия

Текстильные изделия

### Аксессуары

Головные уборы

Вязаные изделия

Меховые изделия

Кожаные изделия

Нашейные, платочно-шарфовые изделия

Текстильные изделия Трикотажные изделия

Перчатки, варежки

Вязаные изделия Меховые изделия

Сумки, рюкзаки, чемоданы

Сумки, рюкзаки, чемоданы

Кожгалантерея

Кожгалантерея

+ Добавить оборудован

( 🕻 Назад

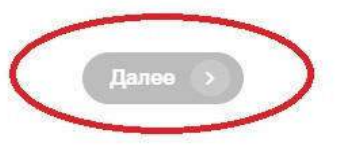

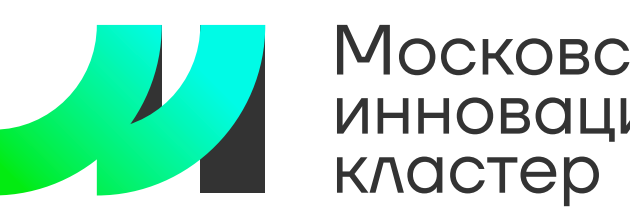

Московский инновационный кластер / Типы заявок на аккредитацию / Заявка на аккредитацию

## Уточните требуемый тип работ по выбранным направлениям

Выберите тип работ, которые выполняет ваша компания, по выбранным направлениям.

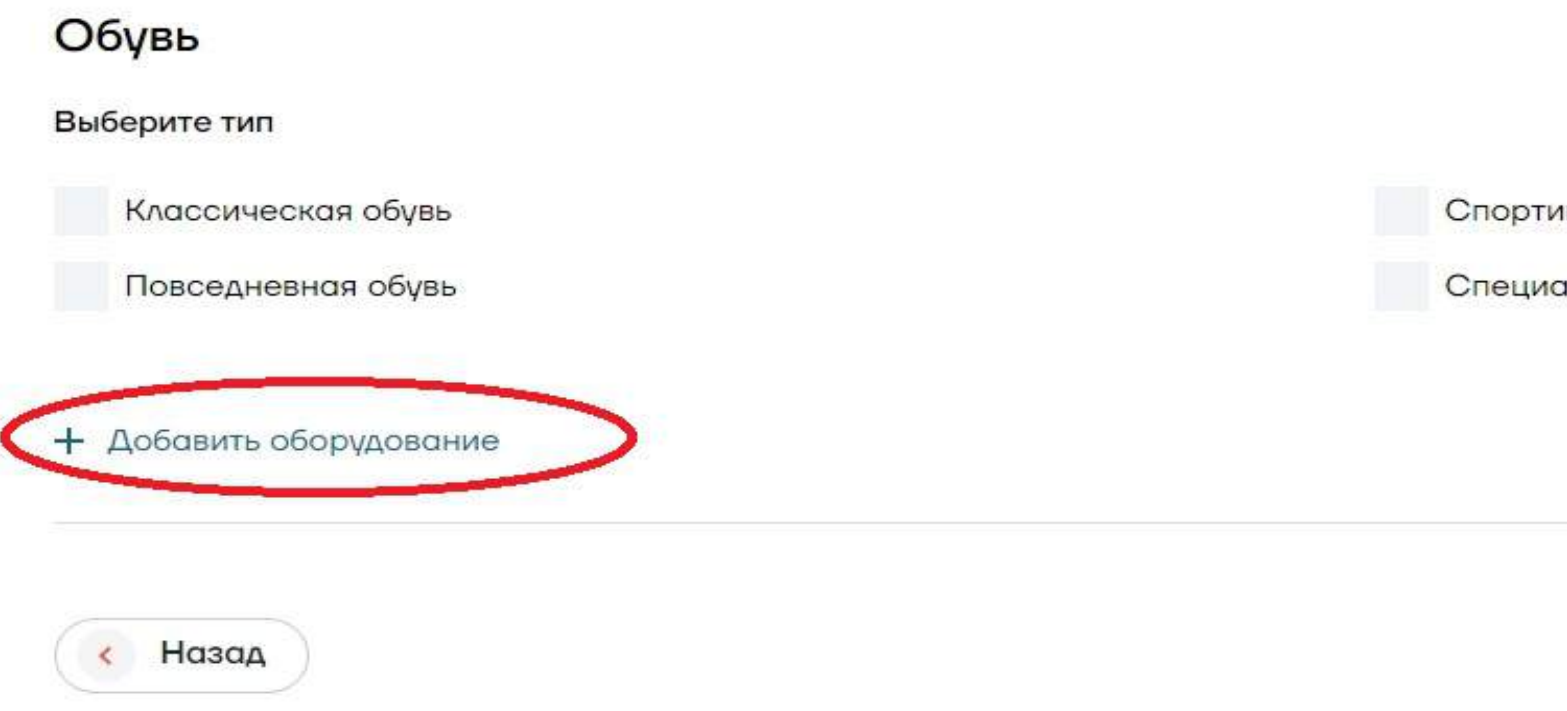

Московский инновационный кластер / Типы заявок на аккредитацию / Заявка на аккредитацию

## Уточните требуемый тип работ по выбранным направлениям

Выберите тип работ, которые выполняет ваша компания, по выбранным направлениям.

### Домашний текстиль

| Выберите тип            |       |
|-------------------------|-------|
| Спальня                 | Ванно |
| Кухня                   | Интер |
|                         |       |
| + Добавить оборудование |       |
|                         |       |
|                         |       |

< Назад

Спортивная обувь

Специальная обувь

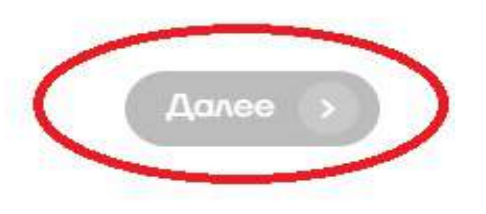

RC

ьер

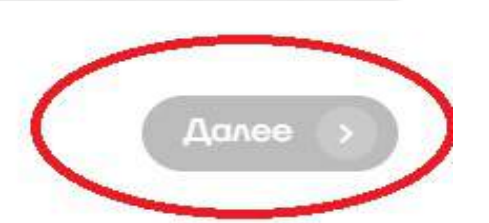

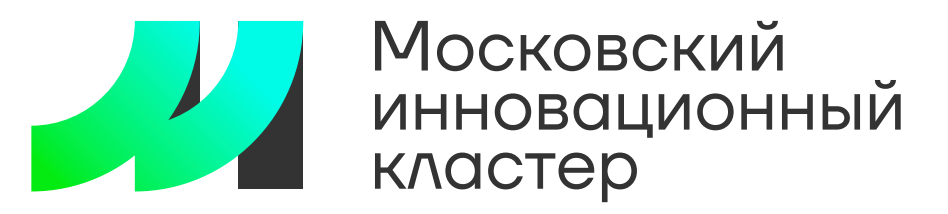

Инструкция по аккредитации

на аккредитацию / Заявка на аккредитаци

### Уточните параметры вашего производства

| Работаете ли вы с 3D моделями*<br>Да Нет<br>Укажите, используете ли вы в работе макеты, спроектированные | в 3D           | Наличие маркировки "Че<br>Да Нет              | естный знак"*         |        |
|----------------------------------------------------------------------------------------------------|----------------|-----------------------------------------------|-----------------------|--------|
| Минимальное кол-во на модель*                                                                            |                | Минимальный объем зак                         | аза (руб)*            |        |
| Минимальное кол-во на модель                                                                             |                | Введите сумму ₽                               |                       | ₽      |
| Укажите объем, с которым работает ваша компания                                                          |                | Укажите объем с которым рабо                  | отает ваша компания   |        |
| Сертификация производства                                                                                |                | Пол*                                          |                       |        |
| Например ISO 9000                                                                                        |                |                                               |                       | ~      |
| Перечислите сертификаты, которым соответствует производство                                              | вашей компании | Укажите пол, для которого вы п                | производите продукцию |        |
| Сертификация продукции                                                                                   |                | Численность персонала*                        |                       |        |
| Введите сертификаты продукции                                                                            |                | Например 125                                  |                       |        |
| Перечислите сертификаты, которым соответствует продукция ва                                              | шей компании   | Введите количество                            |                       |        |
| Наличие <mark>произ</mark> водственных площадей <sup>*</sup>                                             |                | Возможность разр <mark>аботк</mark>           | и лекал*              |        |
| ** <sup>2</sup>                                                                                          |                | Да Нет                                        |                       |        |
| Укажите количество квадратных метров вашего производства                                                 |                |                                               |                       |        |
| Наличие складских площадей*                                                                              |                | Возможность поиска/закупки сырья и фурнитуры* |                       |        |
| M <sup>2</sup>                                                                                           |                | Да Нет                                        |                       |        |
| Укажите количество квадратных метров складских помещений                                                 |                |                                               |                       |        |
| Возможность разрабтки дизайна*                                                                           |                | Возможность нанесения                         | а изображений*        |        |
| Да Нет                                                                                                   |                |                                               |                       | $\sim$ |
|                                                                                                    |                | Выберите возможность нанесения изображений    |                       |        |
| Возможность организации доставки*                                                                        |                |                                               |                       |        |
| Да Нет                                                                                                   |                |                                               |                       |        |
| Фамилия*                                                                                                 | Имя*           |                                               | Отчество              |        |
|                                                                                                    |                |                                               |                       |        |
| Телефон*                                                                                                 | E-mail*        |                                               |                       |        |
| +7()                                                                                                    |                |                                               |                       |        |

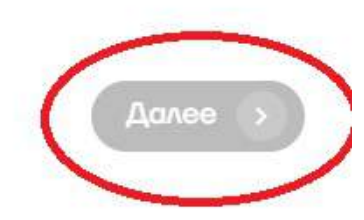

< Назад

# Шаг 6

→ Заполните параметры вашего производства, нажмите кнопку «Далее» (кнопка будет активна после заполнения всех обязательных полей).

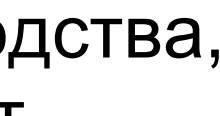

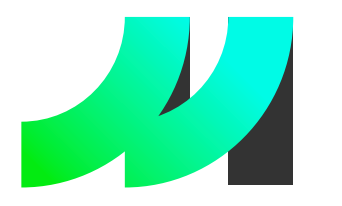

## Инструкция по аккредитации

Московский инновационный кластер / Типы заявок на аккредитацию / Заявка на аккредитацик

### Заявка на аккредитацию

Ваша заявка сформирована. Пожалуйста, проверьте и подтвердите корректность введенной информации

#### Выполняемые работы

| Одежда для взрослых      | Пальто, плащи   Джинсовая одежда          |  |
|--------------------------|-------------------------------------------|--|
| Одежда для детей         | Костюмы, пиджаки, жакеты   Вязаная одежда |  |
| Аксессуары               | Сумки, рюкзаки, чемоданы                  |  |
| Обувь                    | Повседневная обувь                        |  |
| Чулочно-носочные изделия |                                           |  |
| Асмашний текстиаь        | Кухня                                     |  |

Прочее

### Параметры производства

| Работаете ли вы с 3D моделями                | Нет     |
|----------------------------------------------|---------|
| Наличие маркировки "Честный знак"            | Да      |
| Минимальное кол-во на модель                 | 5       |
| Минимальный объем заказа (руб)               | 100 000 |
| Сертификация производства                    | χ       |
| Сертификация продукции                       | ).—.    |
| Численность персонала                        | 80      |
| Наличие производственных площадей            | 500     |
| Возможность разработки лекал                 | Да      |
| Наличие складских площадей                   | 600     |
| Возможность поиска/закупки сырья и фурнитуры | Да      |
| Возможность разрабтки дизайна                | Да      |
| Возможность организации доставки             | Да      |
| Пол                                          | Унисекс |
| Возможность нанесения изображений            | Печать  |

### Контакты

| амилия |  |
|--------|--|
| мя     |  |
| елефон |  |
| mail   |  |

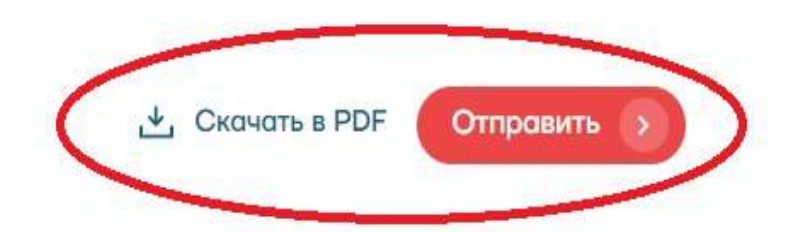

# Шаг 7

Проверьте и подтвердите корректность введенной информации, нажмите кнопку «Отправить», можете также скачать заявку.

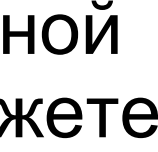

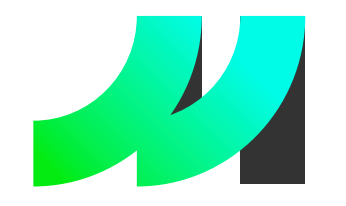

# Инструкция по аккредитации

Московский инновационный кластер / Типы заявок на аккредитацию / Заявка на аккредитацию

## Ваша заявка отправлена

Ожидайте проверку вашей заявки модератором Московского инновационного кластера

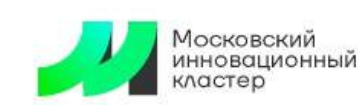

ЮРИДИЧЕСКИМ ЛИЦАМ ФИЗИЧЕСКИМ ЛИЦАМ КОНТАКТЫ

Программы развития Меры поддержки Мероприятия Кластер Сервисы

COVID-19

лелать зака

### Биржа контрактного производства

Найдите подходящего производителя для выполнения вашего заказа:

- Сформируйте заказ по одному из направлений биржи
- Отслеживайте поступающие предложения в личном кабинете

Получите доступ к базе заказов на производство продукции

- Отправьте заявку на аккредитацию чтобы получить доступ к бирже
- Направьте предложения заинтересовавшим вас компаниям-заказчикам

### Заказы на контрактное производство

Контрактное производство позволяет выпускать продукцию без производственной линии под собственной торговой маркой (СТМ) на мощностях независимого изготовителя. Биржа контрактного производства агрегирует производственные мощности предприятий страны для того, чтобы заказчики могли реализовать любую продукцию.

Мои заказы О

Аккредитация компании

Аккредитуйте компанию, чтобы получать заказы на контрактное производство. Вы всегда можете внести изменения в свою аккредитацию, расширив или сократив количество предоставляемых услуг. Расширяйте производственную линию, чтобы оказывать больше услуг.

обавить направ активно 🌔 Легкая промышленность и

# Шаг 8

Ваша заявка отправлена, нажмите  $\rightarrow$ кнопку «Готово».

После удачной отправки заявки она окажется у вас в личном кабинете. Аккредитация будет подтверждена после прохождения модерации, приобретет статус «Активно». В случае необходимости вы можете внести изменения в информацию о компании (заявка уйдет на повторную проверку модератором). Также можно снять заявку с публикации путем нажатия на переключатель, справа от статуса «Активно».

Для консультации по техническим вопросам можно обращаться по номеру: +7 904 543 10 42 Либо отправить заявку на электронный почтовый адрес: karavaev@uniform-atelier.ru Технический специалист: Караваев Олег Александрович

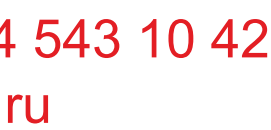

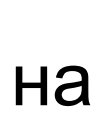

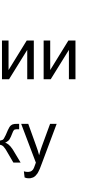

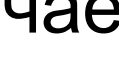